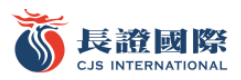

# eDDA 快捷入金服務

### 示範操作

- 1. 請前往長證國際交易寶 APP 綁定銀行卡
  - 1) 點擊右下角"交易", 再點擊右上角更多

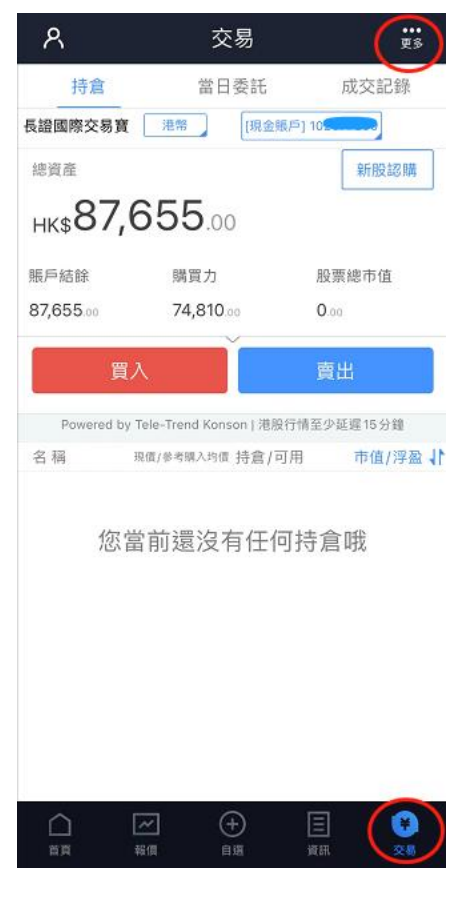

#### 2) 點擊 eDDA 服務

| く交易設置 |        |   |
|-------|--------|---|
| (j)   | 資金流水   | > |
| ۲     | 股票往來   | > |
| [P0]  | 新股認購   | > |
| ٢     | eDDA服務 | > |
| ß     | 修改登錄密碼 | > |
| ि     | 解除設備綁定 | > |
|       | 退出交易登錄 |   |

#### 3) 點擊 eDDA 授權

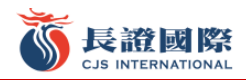

| <      | eDDA服務 | 入金記錄 |
|--------|--------|------|
| 選擇服務類  | [5]    |      |
| eDD4   | 4.授權   | >    |
| נוסס 个 | 入金     | >    |
|        |        |      |

4) 填寫授權資訊時請注意,銀行開戶資訊證件類型及證件號碼,請填寫您在銀行登記的資訊。香港身份證 需填寫英文字母和括弧內數位,如 A123456(7),請填寫 A1234567

| <                                                                                     | eDDA授權                                                  | 記錄                            |
|---------------------------------------------------------------------------------------|---------------------------------------------------------|-------------------------------|
| 請填寫與您長江語<br>統將以加密方式<br>三十分,在截止<br>一個工作天處理,                                            | 覺券賬戶姓名相同的銀行<br>發送至銀行。截止處理8<br>處理時間後收到的銀行<br>。           | 庁賬戶信息,繫<br>時間為下午四時<br>指示,將會在下 |
| 銀行賬戶信息                                                                                |                                                         |                               |
| 幣種類型                                                                                  |                                                         | 港幣                            |
| 銀行名稱                                                                                  |                                                         | (012) 中銀香港                    |
| 銀行賬戶                                                                                  |                                                         |                               |
| 賬戶名稱                                                                                  | X                                                       |                               |
| 銀行開戶信息                                                                                |                                                         |                               |
| 證件類型                                                                                  | (                                                       | 香港居民身份證                       |
| 證件號碼                                                                                  |                                                         |                               |
| 辦理:酒知:                                                                                |                                                         |                               |
| <ol> <li>1.請選擇您在銀行</li> <li>2.香港身份證需均</li> <li>56(7),請填寫</li> </ol>                   | F登記的證件類型及填寫<br>真寫英文字母和括號內劃<br>《A1234567。                | 『證件號碼。<br>数字,如 A1234          |
| <ol> <li>3.此服務不支持長</li> <li>4.請綁定本人同名</li> <li>5.客戶提交绑定目</li> <li>完成審核、實際額</li> </ol> | 【江證券聯名賬戶及公司<br>3銀行賬戶,不支持銀行<br>目請後由銀行審核,預言<br>審核時間以銀行為準。 | 司賬戶。<br>亍聯名賬戶。<br>十1∼5個工作日    |
| ○ 我已閱讀並同                                                                              | 意 簡易直接付款授權                                              | i條款及細則                        |

5) 銀行帳戶號碼可以查看您的月結單或銀行卡,例如:

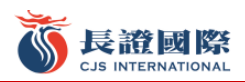

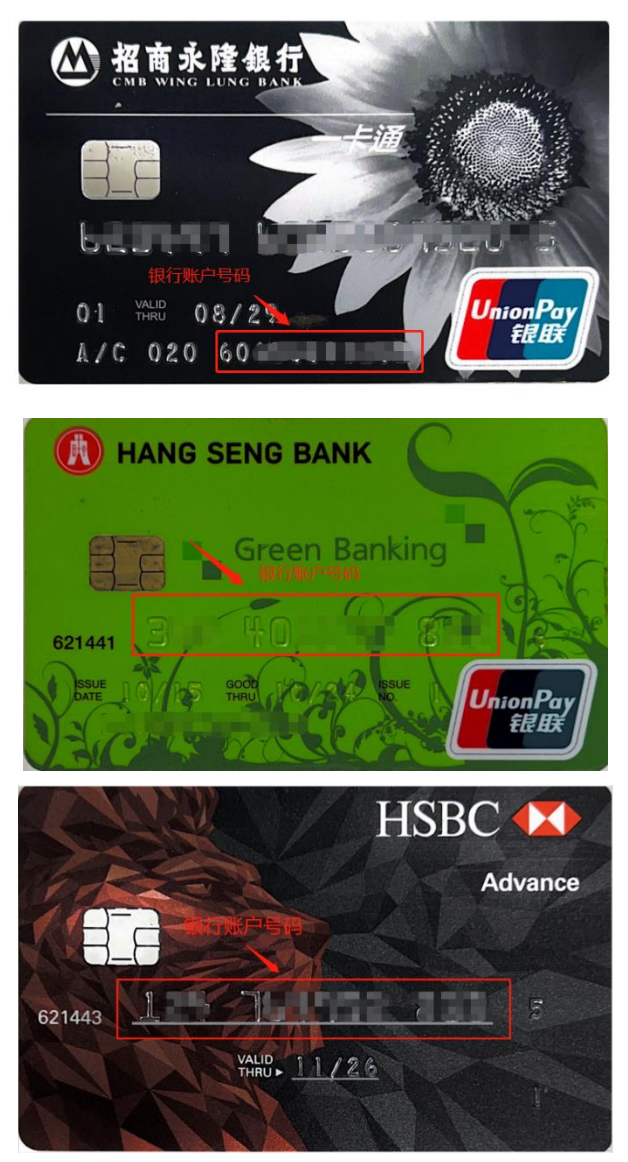

6)填寫資料後選擇下方"我已閱讀並同意"

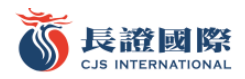

| < е                                                                                          | DDA授權 記錄                                                          |  |
|----------------------------------------------------------------------------------------------|-------------------------------------------------------------------|--|
| 請填寫與您長江證券賬戶姓名相同的銀行賬戶信息,繫<br>統將以加密方式發送至銀行。截止處理時間為下午四時<br>三十分,在截止處理時間後收到的銀行指示,將會在下<br>一個工作天處理。 |                                                                   |  |
| 銀行賬戶信息                                                                                       |                                                                   |  |
| 幣種類型                                                                                         | 港幣                                                                |  |
| 銀行名稱                                                                                         | (003) 渣打銀行                                                        |  |
| 銀行賬戶                                                                                         | (003) 渣打銀行                                                        |  |
| 賬戶名稱                                                                                         | (004) 匯豐銀行<br>                                                    |  |
| 銀行開戶信息                                                                                       | (012) 中銀香港                                                        |  |
| 證件類型                                                                                         | (014) 中銀香港<br>                                                    |  |
| 證件號碼                                                                                         | (026) 中銀香港                                                        |  |
| 辦理須知:                                                                                        | (030)中銀香港                                                         |  |
| <ol> <li>1.請選擇您在銀行登訪</li> <li>2.香港身份證需填寫算</li> </ol>                                         | 已的證件(031) 中銀香港<br>英文字母                                            |  |
| 56 (7) ,請填寫A12<br>3.此服務不支持長江記<br>4.請绑定本人同名銀行<br>5.客戶提交绑定申請很<br>完成審核、實際審核                     | 234567<br>23券聯名<br>5賬戶,不支持銀行聯名賬戶。<br>後由銀行審核,預計1~5個工作日<br>時間以銀行為準。 |  |
| 〇我已閱讀並同意                                                                                     | 簡易直接付款授權條款及細則                                                     |  |

7) 請注意,部分銀行需要登入網上理財/流動理財進行確認,例如花旗銀行。

花旗銀行:本行於 20/09/2022 15:44 收到受款人銀行要求在您的戶口 6571 設立自動轉賬服務,轉賬上限 HKD 999,999,999.00。請登入Citibank網 上理財/流動理財查詢及於5天內提供確 認。

8) 點擊 eDDA 授權,點擊右上角記錄,可以查看 eDDA 授權記錄。

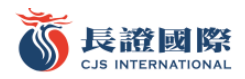

| /                                                                                                    |                                                                  |  |  |  |
|----------------------------------------------------------------------------------------------------|------------------------------------------------------------------|--|--|--|
| 信<br>請填寫與您長江證券訊<br>統將以加密方式發送3<br>三十分,在截止處理即<br>一個工作天處理。                                                                                                    | DDA投催 記錄<br>导性名相同的銀行賬一言息,繫<br>差銀行。截止處理時以為下午四時<br>時間後收到的銀行投京,將會在下 |  |  |  |
| 銀行賬戶信息                                                                                                    |                                                                  |  |  |  |
| 幣種類型                                                                                                    | 港幣                                                               |  |  |  |
| 銀行名稱                                                                                                    | (012) 中銀香港                                                       |  |  |  |
| 銀行賬戶                                                                                                    |                                                                  |  |  |  |
| 賬戶名稱                                                                                                    | <b>&gt;</b>                                                      |  |  |  |
| 銀行開戶信息                                                                                                    |                                                                  |  |  |  |
| 證件類型                                                                                                    | 香港居民身份證                                                          |  |  |  |
| 證件號碼                                                                                                    |                                                                  |  |  |  |
| 辦理須知:<br>1.請選擇您在銀行登記的證件類型及填寫證件號碼。<br>2.香港身份證需填寫英文字母和括號內數字,如A1234<br>56 (7) ,請填寫A1234567。<br>3.此服務不支持長江證券聯名賬戶及公司賬戶。<br>4.請绑定本人同名銀行賬戶,不支持銀行聯名賬戶。<br>5.客戶提交鄉定申請後由銀行審核,預計1~5個工作日<br>完成審核、實際審核時間以銀行為準。 |                                                                  |  |  |  |
| ○我已閱讀並同意 簡易直接付款授權條款及細則                                                                                                    |                                                                  |  |  |  |
| < 1                                                                                                    | 受權記錄                                                             |  |  |  |
| eDDA授權記錄                                                                                                    |                                                                  |  |  |  |
| (020)切东之降组;                                                                                                    | · 2022 00 20 11:18:01                                            |  |  |  |
| (020) 招商水隆載·<br>港幣                                                                                                    | 6                                                                |  |  |  |
| 授權申請成功,服                                                                                                    | 務正式生效                                                            |  |  |  |
| (004)匯豐銀行                                                                                                    | 2022-09-20 11:10:06                                              |  |  |  |
| 港幣                                                                                                    | 4                                                                |  |  |  |
| 授權申請成功,服                                                                                                    | 務正式生效                                                            |  |  |  |
|                                                                                                    |                                                                  |  |  |  |
| + 添加授權銀行賬戶                                                                                                    |                                                                  |  |  |  |

■ 2. 發起入金指令

9) 授權生效後,請前往長證國際交易寶 APP-交易-eDDA 服務-DDI 入金

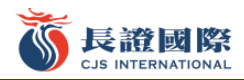

| <        | eDDA服務 | 入金記錄 |
|----------|--------|------|
| 選擇服務類    | 頁別     |      |
| IIII eDD | A授權    | >    |
|          | 入金     | >    |
|          |        |      |

## 10)填寫入金金額,單次最低存款金額為 10,000 港元

| < DDI,                                                                                                    | 入金          |  |
|----------------------------------------------------------------------------------------------------|-------------|--|
| 請確保銀行賬戶有足夠資金,若因資金不足導致失敗可<br>能會被銀行收取手續費。截止處理時間為下午四時三十<br>分,在截止處理時間後收到的銀行指示,將會在下一個<br>工作天處理。                                                                    |             |  |
| 選擇銀行提款賬戶                                                                                                    |             |  |
| 存入證券賬戶                                                                                                    | 23(         |  |
| 幣種類型                                                                                                    | 港幣          |  |
| 銀行名稱                                                                                                    | (020)招商永隆銀行 |  |
| 銀行賬戶                                                                                                    | 606         |  |
| 存入金額                                                                                                    |             |  |
| НКД                                                                                                    | 請輸入存入金額     |  |
| 溫馨提示:<br>1.單次最低存款金額10000港元。<br>2.存款前請確保您的銀行賬戶中有足夠的款項。<br>3.長江證券不對存款收取費用,若銀行拒絕轉賬,銀行<br>可能會收取有關費用。<br>4.如有疑問,請聯絡客戶服務部,香港電話:(852)28<br>23 0388,客服電話:40085 95579。 |             |  |
| 確                                                                                                    | 定           |  |

11) 確認資訊無誤後點擊確定

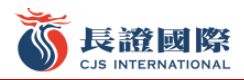

| <                                                                                          | DDI入金                                                                             |                                |
|--------------------------------------------------------------------------------------------|-----------------------------------------------------------------------------------|--------------------------------|
| 請確保銀行賬戶有足夠資金,若因資金不足導致失敗可<br>結會被銀行收取手續費。截止處理時間為下午四時三十<br>分,在截止處理時間後收到的銀行指示。將會在下一個<br>工作天處理。 |                                                                                   |                                |
| 選擇銀行提款                                                                                     | 賬戶                                                                                |                                |
| 得3. 總典邮后                                                                                   |                                                                                   | 220000300                      |
| -                                                                                          | 入金確認                                                                              |                                |
| 銀行名稱                                                                                       | (020) 招                                                                           | 商永隆銀行                          |
| 。銀行編號                                                                                      |                                                                                   | 020                            |
| 銀行賬號                                                                                       | 6                                                                                 | )<br>(1)                       |
| 創幣種                                                                                        |                                                                                   | 港幣 05                          |
| 存入金額                                                                                       |                                                                                   | 10,000.00                      |
| 7                                                                                          | 確定                                                                                |                                |
| H                                                                                          | 青確認您的入金信息                                                                         | 0                              |
| 1.年八兩回行為二<br>2.存款前請確保約<br>3.長江證券不對何<br>可能會收取有關<br>4.如有疑問,請<br>23.0388,客服                   | E碼 10000 港元。<br>您的銀行賬戶中有足夠的<br>穿款收取費用,若銀行<br>費用。<br>聯絡客戶服務部,香港<br>電話:40085 95579。 | 内款項。<br>巨絕轉賬,銀行<br>電話:(852) 28 |
|                                                                                            | 確定                                                                                |                                |

## 12) 點擊右上角查看入金記錄

| 入金記錄 |
|------|
|      |
| >    |
| >    |
|      |
|      |
|      |
| 存入   |
|      |
|      |
|      |
|      |
|      |

■ 3. 授權生效時間

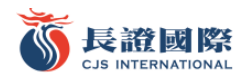

完成提交至銀行審核後,預計 1-5 個工作日完成,以銀行時間為准。授權成功前若您急需存入資金,可通過 向我司大帳戶匯款並在"存款通知"介面提交資料完成入金。

■ 4. 資金到賬時間

|                 | 中国银行账户              | 非中国银行账户             |
|-----------------|---------------------|---------------------|
| 7:00-16:30      | 2分钟内到账              | 30分钟内到账             |
| 16:30-7:00(T+1) | 翌日(T+1)上午<br>7点半前到账 | 翌日(T+1)上午<br>7点半前到账 |

#### ■ 5. 轉帳費用 免費

長證國際客服電話 40085-95579、(852)2823-0388

#### 長江證券經紀(香港)有限公司

#### CHANGJIANG Securities Brokerage (HK) Limited

- 地址:香港中環皇后大道中 183 號中遠大廈 19 摟 1908 室
- 電話:(852)28230333 傳真:(852)28230408
- 網址:www.cjsc.com.hk